## Inscribiéndose a ListServ

- 1) Vaya a <u>www.wlwv.k12.or.us</u> o a la página web de su escuela.
- 2) En la parte superior derecha de la página, encontrará una serie de imágenes. Marque en la imagen que dice "ListServ Self Service" (si esta usando la página web del Distrito, notará una imagen de dos manos saludándose).

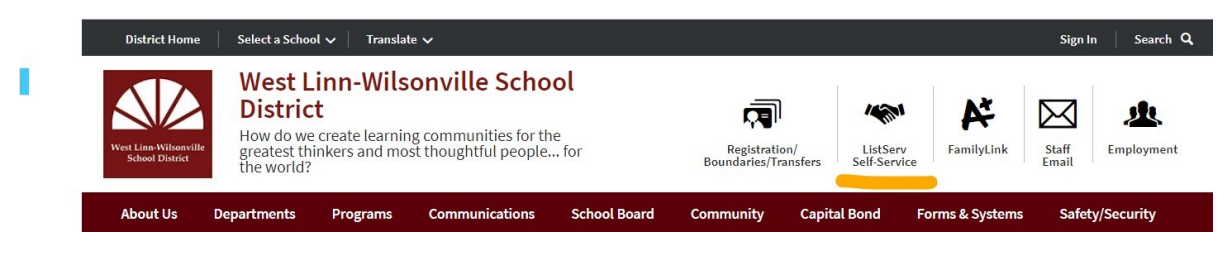

3) Al abrirse la nueva pagina verá la imagen de abajo:

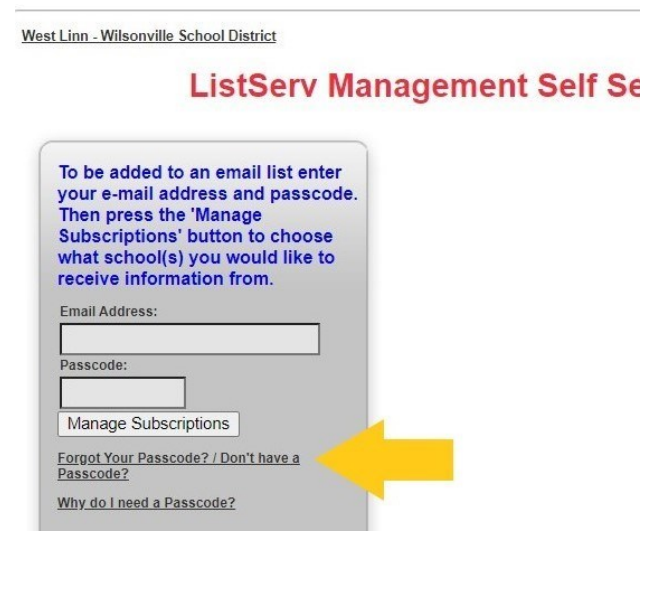

Si no tiene una cuenta o se le ha olvidado su código de acceso, marque en:

"Forgot Your Passcode?/Don't have a Passcode?"

Indicado con la flecha amarilla.

Si recuerda o sabe su código de acceso, escríbalo y marque *"Manage Subscriptions"* 

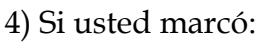

"Forgot Your Passcode?/Don't have a Passcode?"

la pantalla que verá es similar a la de la derecha.

Escriba su correo electrónico y marque *"Send Passcode"* 

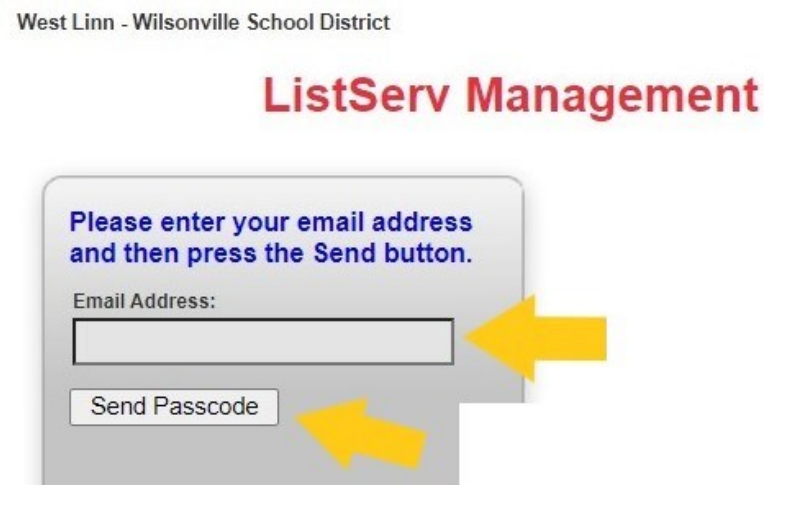

5) Por favor, revise su correo electrónico. Verá un mensaje mandado por el sistema que le dará un código de acceso o *Passcode*. Escríbalo y regrese a la pantalla indicada

6) Una vez que este de regreso a la siguiente pantalla, por favor escriba su correo electrónico y el código de acceso dado en los espacios indicados por las flechas amarillas. Después marque en la barra que dice *"Manage Subscriptions"*, indicada por la flecha azul.

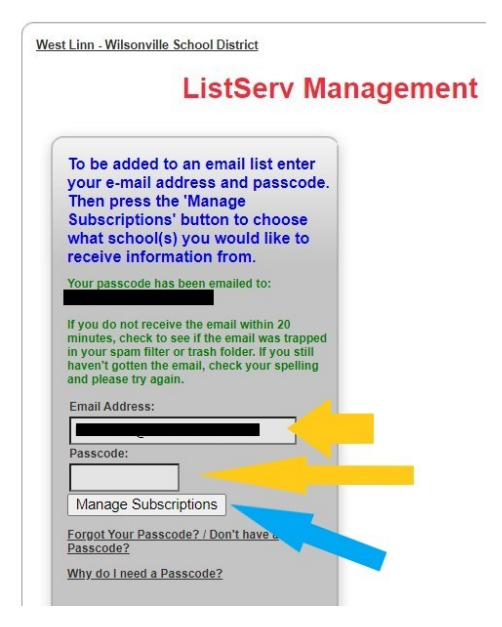

| You are subscribed to: | You are not su    | bscribed to:       |
|------------------------|-------------------|--------------------|
|                        | Primary S         | Schools            |
|                        | BCPS-Homes        | Click To Subscribe |
|                        | BFPS-Homes        | Click To Subscribe |
|                        | BOLPS-Homes       | Click To Subscribe |
|                        | CPPS-Homes        | Click To Subscribe |
|                        | LPS-Homes         | Click To Subscribe |
|                        | STAFPS-Homes      | Click To Subscribe |
|                        | SUNPS-Homes       | Click To Subscribe |
|                        | TCPS-Homes        | Click To Subscribe |
|                        | WILPS-Homes       | Click To Subscribe |
|                        | Middle S          | chools             |
|                        | ACMS-2024         | Click To Subscribe |
|                        | ACMS-2025         | Click To Subscribe |
|                        | ACMS-2026         | Click To Subscribe |
|                        | ACMS-2027         | Click To Subscribe |
|                        | ACMS-Homes        | Click To Subscribe |
|                        | IWMS-2024         | Click To Subscribe |
|                        | IWMS-2025         | Click To Subscribe |
|                        | <u>IWMS-2026</u>  | Click To Subscribe |
|                        | IWMS-2027         | Click To Subscribe |
|                        | <b>IWMS-Homes</b> | Click To Subscribe |
|                        | MCMS-2024         | Click To Subscribe |
|                        | MCMS-2025         | Click To Subscribe |
|                        | MCMS-2026         | Click To Subscribe |
|                        | MCMS-2027         | Click To Subscribe |
|                        | MCMS-Homes        | Click To Subscribe |
|                        | RRMS-2024         | Click To Subscribe |
|                        | RRMS-2025         | Click To Subscribe |
|                        | RRMS-2026         | Click To Subscribe |
|                        | RRMS-2027         | Click To Subscribe |
|                        | RRMS-Homes        | Click To Subscribe |
|                        | High Sc           | hools              |
|                        | ATHS-Homes        | Click To Subscribe |
|                        | WLHS-Homes        | Click To Subscribe |
|                        | WI US-Homos20     | Chiat Ta Colorados |

## 7) La pantalla que verá a continuación será como la de la izquierda.

- Los enlistados que se ven, son de las escuelas primarias, secundarias y preparatorias hasta enlistados específicos del distrito.
- Si el lado que dice *"You are subscribed to:"* esta vacío, significa que no se ha inscrito a ningún directorio.
- Si existe un enlistado en la parte izquierda y su estudiante ya no va a esa escuela, marque en el botón oscuro que dice *"Click here to Unsuscribe"*, y la lista ya no estará en su menú y ya no recibirá correos de esa escuela en particular.

8) Las escuelas tienen siglas, y es importante saberlas para que sean localizables en cualquier mensaje, ya que es mas fácil de esta manera. Aquí abajo hay una lista de ellas para poder escoger sus enlistados:

BCPS=Boeckman Creek Primary **BFPS=Boones Ferry Primary BPOLPS=Bolton Primary** CPPS=Cedaroak Park Primary LPS=Lowrie Primary STAFPS=Stafford Primary SUNPS=Sunset Primary TCPS=Trillium Creek Primary WILPS=Willamette Primary ACMS=Athey Creek Middle IWMS=Inza Wood Middle MCMS=Meridian Creek Middle RRMS=Rosemont Ridge Middle ATHS=Arts and Tech High WLHS=West Linn High WVHS=Wilsonville High

- Busque WLWV-Homes, para recibir mensajes generales del superintendente. Marque el botón que dice"Click to Susbscribe". Como demuestra la flecha amarilla.
- Busque las siglas que corresponden a su escuela con la palabra "Homes" a un lado. Ésto asegurará que reciba mensajes del director de la escuela. Marque el botón que dice "Click to Susbscribe".
- Si su estudiante se encuentra en la secundaria o preparatoria, además de buscar el enlistado que diga *"Homes"*, busque las siglas de la escuela a la que pertenece y junto a ésta busque el año en el cual se graduará su estudiante de la preparatoria, para agregar ese enlistado en particular. Habrán mensajes que solo se mandarán a los padres de esos grupos.

To remove yourself from an email list, click the unsubscribe link next to that list.
Subscribing and unsubscribing happens automatically when you click those links.
To see a description of an email list, click that list.

To get added to an email list, click the subscribe link next to that list.

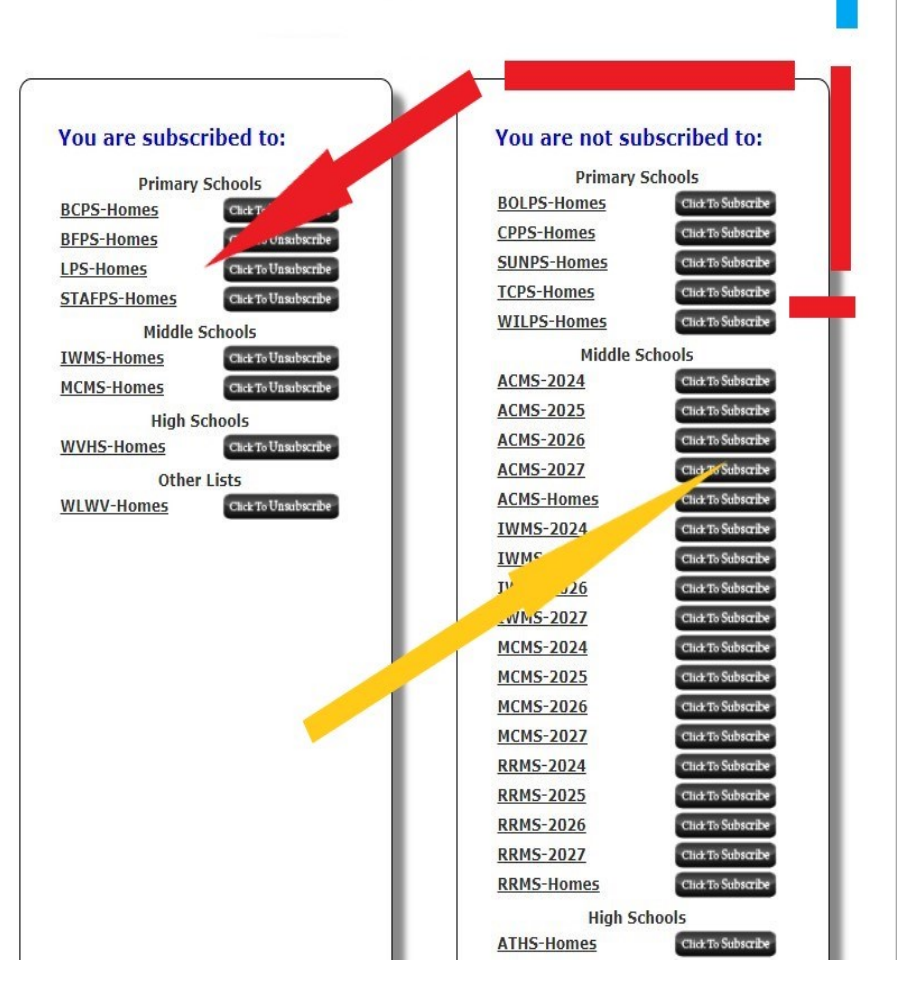

I'm Done

- Fíjese que cuando hace "*Click to Subscribe*", el enlistado de esa escuela que escogió, se pasa a el lado izquierdo. Vea línea y flecha roja.
- Cuando haya terminado de escoger las escuelas a las cuales desea inscribirse, por favor marque "I'm done". Vea la flecha azul.
- Este proceso se repetirá a medida que sus hijos cambien de escuelas dentro del distrito. Todo lo que tiene que hacer es lo indicado y explicado en estas páginas.